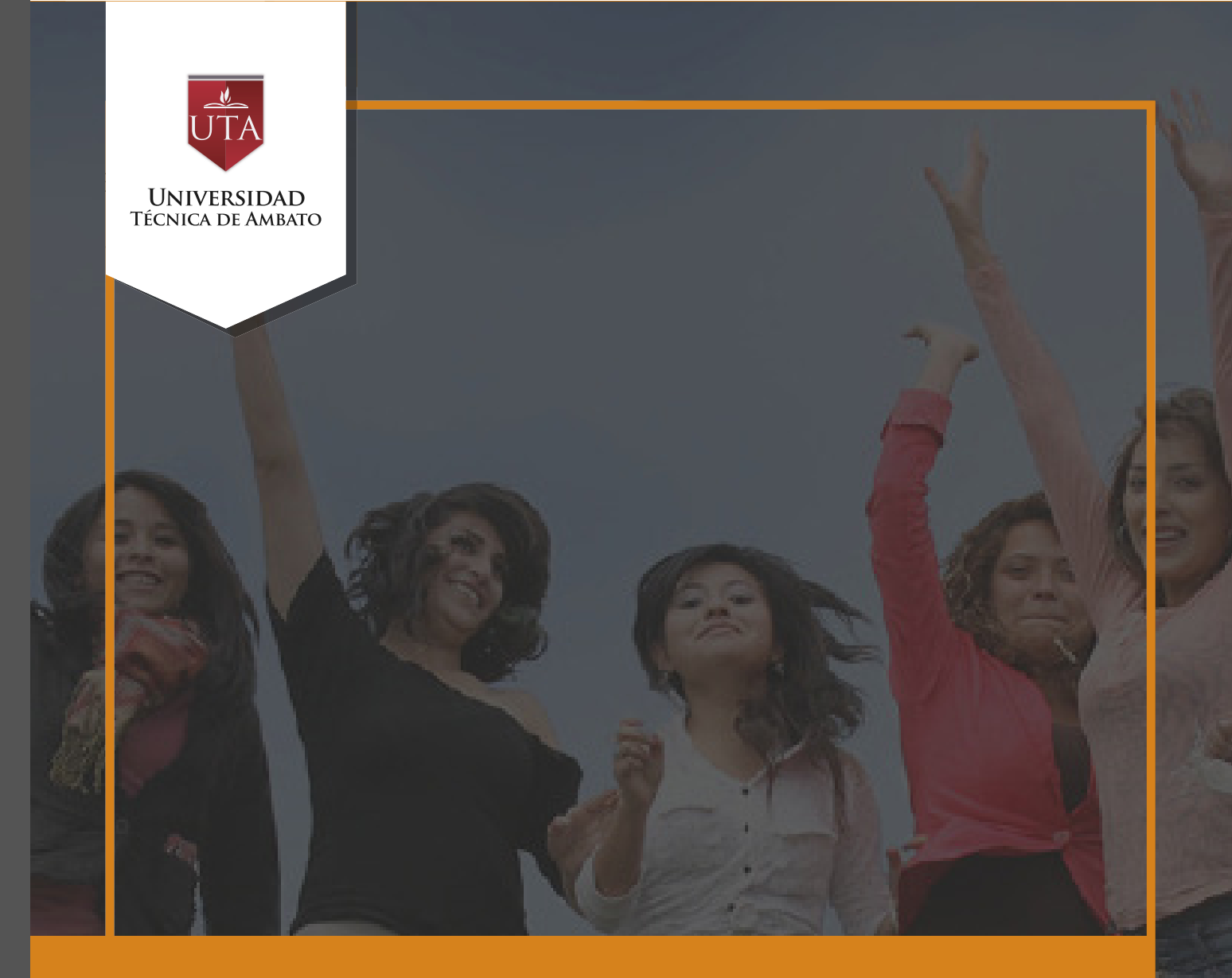

# Manual de Herramientas Foro

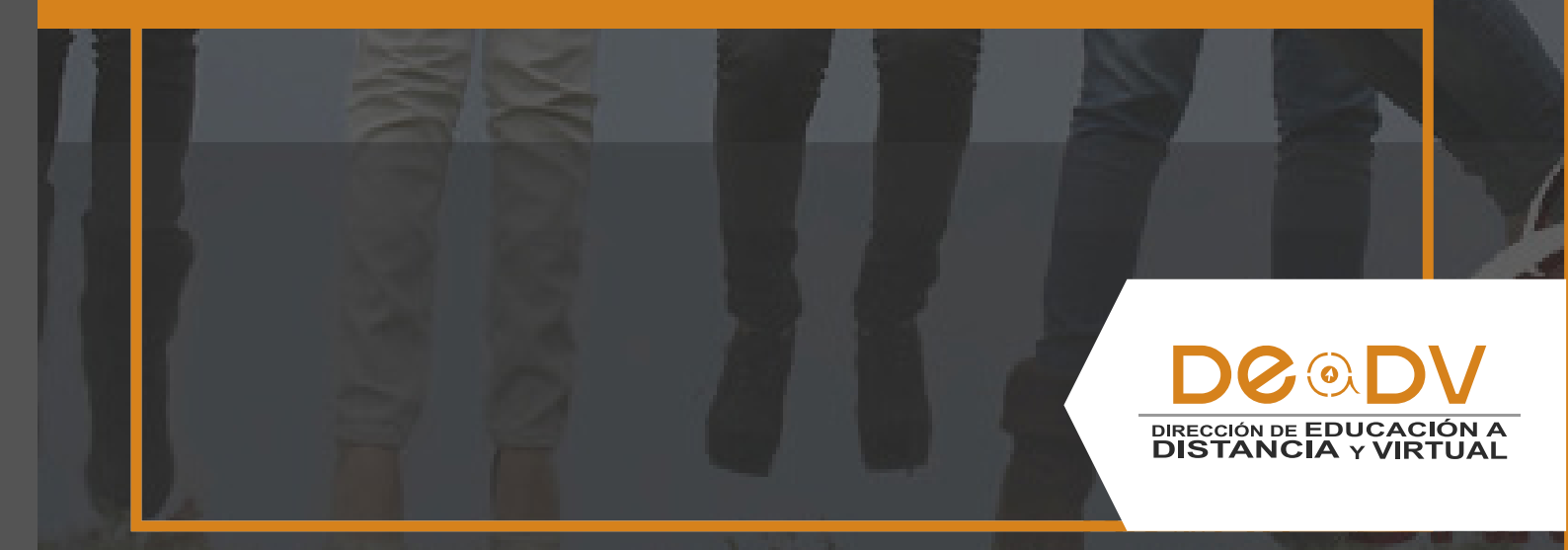

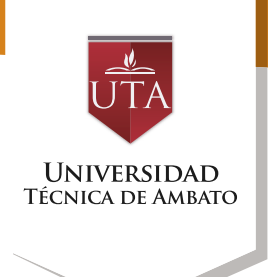

### FORO

El foro es una herramienta de comunicación y trabajo para todos los usuarios del aula virtual. Puede verse como una pizarra, donde profesores y alumnos pueden colocar nuevos mensajes o responder a otros anteriores, creando así hilos de conocimiento.

Moodle permite crear distintos tipos de foro, pudiendo entre las opciones incorporar archivos adjuntos e incluso calificar las intervenciones.

Es posible subscribirse, recibiendo un correo electrónico por cada nueva intervención. También permite habilitar canales de noticias RSS, para que los usuarios que dispongan de lectores de noticias, conozcan las últimas intervenciones sin necesidad de entrar en el sistema.

#### Creación de un Foro

Para añadir un foro al curso se deben seguir los siguientes pasos:

1. Activar el "Modo Edición" en el curso.

2. En el tema que se desee, pulsar sobre "Añadir una actividad o un recurso" y seleccionar "Foro". No es necesario que los participantes de un foro coincidan en un mismo horario con sus compañeros para llevar a cabo una discusión. Cada intervención queda registrada en el sistema con el nombre de su autor, fecha y hora de su publicación.

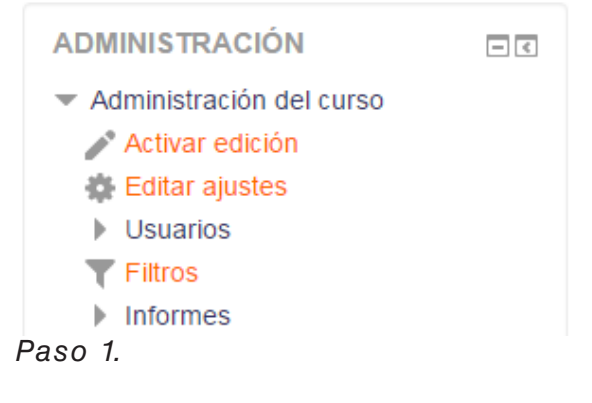

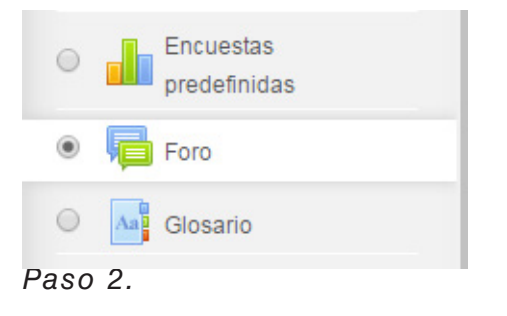

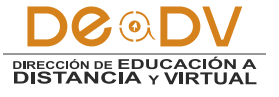

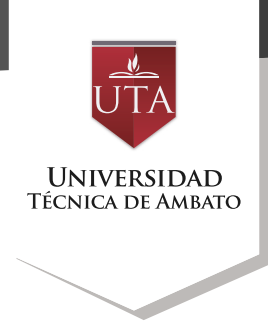

## 3. Para finalizar pulsar "Agregar".

| <ul> <li>Tarea</li> <li>Wiki</li> </ul> | •       | bloqueados a la hora de publicar más de un<br>número determinado de mensajes en un<br>determinado período de tiempo; esta | • |
|-----------------------------------------|---------|----------------------------------------------------------------------------------------------------|---|
|                                         | Agregar | Cancelar                                                                                                    |   |

Los aspectos a configurar se clasifican por apartados:

• General:

- Se introduce el "Nombre del Foro"

- En el campo "Descripción" explicar la temática de los debates e intervenciones. - Habilitar "Muestra la descripción en la página del curso" para que la descripción anterior se muestre en la página del curso justo debajo del enlace a la actividad o recurso.

- Seleccionar el "Tipo de foro" de entre los siguientes:

| Cada persona<br>plantea un tema        | Cada persona puede plantear un nuevo tema de<br>debate (y todos pueden responder). Esta modalidad<br>es útil cuando usted quiere que cada estudiante<br>empiece una nueva discusiónsobre una temática<br>referente al curso. |
|----------------------------------------|----------------------------------------------------------------------------------------------------|
| Un debate<br>sencillo                  | Es simplemente un intercambio de ideas sobre un<br>solo tema, todo en una página. Útil para debates<br>cortos y concretos.                                                                                                   |
| Foro<br>P y R                          | Pregunta y Respuestas Los estudiantes primero<br>deben fijar sus puntos de vista antes de ver los<br>mensajes de los demás.                                                                                                  |
| Foro General<br>con formato<br>de Blog | Un foro abierto donde cualquiera puede iniciar un<br>nuevo debate en cualquier momento y en el que<br>los temas de discusión se muestran en una página<br>con enlaces "Discute este tema".                                   |
| Foro para uso<br>general               | Es un foro abierto donde cualquiera puede empezar<br>un nuevo tema de debate cuando quiera. Este es el<br>foro más adecuado, para uso general.                                                                               |

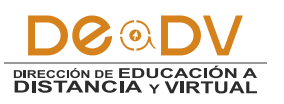

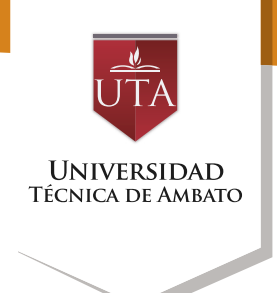

| Nombre del foro*                                 | Foro de Presentación                           |
|--------------------------------------------------|------------------------------------------------|
| Descripción                                      |                                                |
|                                                  | Área en donde los alumnos se podrán presentar. |
|                                                  |                                                |
|                                                  |                                                |
|                                                  |                                                |
|                                                  |                                                |
| Muestra la descripción en la página<br>del curso | 8                                              |
| 0                                                |                                                |
| 9                                                |                                                |

El docente podrá elegir, si desea que se adjunten archivos en el foro, como también se podrá seleccionar el número de palabras utilizadas por el participante.

 Adjuntos y recuento de palabras

- El profesor puede decidir si pueden adjuntarse archivos a las intervenciones y de ser así, el "Tamaño máximo del archivo adjunto".

- También puede determinar el "Número máximo de archivos adjuntos" por mensaje.

- Puede especificar si quiere "Mostrar número de palabras" de cada mensaje.

- Dicho número se muestra una vez enviado el mensaje.

# Adjuntos y recuento de palabras

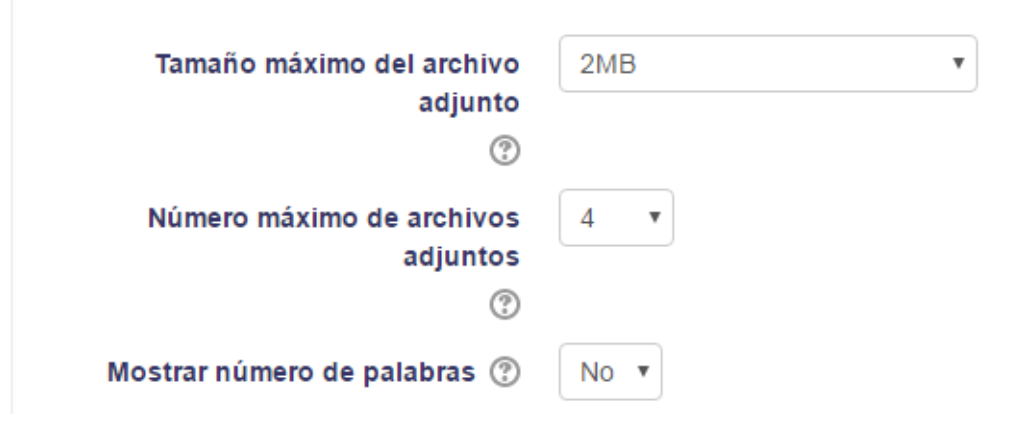

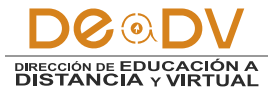

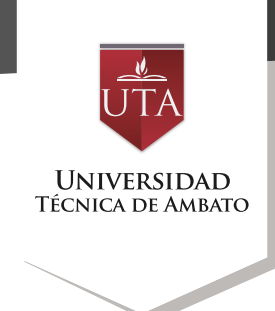

El siguiente bloque de opciones, permitirá al estudiante tener un seguimiento directo de los mensajes ingresados por otros participantes, en su correo personal.

• Suscripción y seguimiento

- La "Modalidad de suscripción" implica que una copia de las intervenciones llegue por correo electrónico a los participantes del curso.

o Suscripción opcional: El usuario decide si quiere estar suscrito o no.

o Suscripción forzosa: El profesor obliga a que todos los usuarios estén suscritos, sin que tengan la posibilidad de darse de baja. o Suscripción automática: El profesor deja inicialmente suscritos a todos los usuarios, dando la posibilidad de que se den de baja.

o Suscripción deshabilitada: El profesor no permite la suscripción a ningún usuario.

- "Rastreo de lectura" permite un seguimiento de los mensajes leídos y no leídos y de las discusiones de un foro. Existen tres posibilidades:

o Opcional: El alumno decide si quiere hacer un seguimiento del foro.

o Conectado: Mantiene archivado el seguimiento del foro.

o Desconectado: No se hace ningún seguimiento.

| <ul> <li>Suscripción y seguimiento</li> </ul> |                      |
|-----------------------------------------------|----------------------|
| Modalidad de suscripción 🕐                    | Suscripción opcional |
| Rastreo de lectura 🕐                          | Opcional •           |

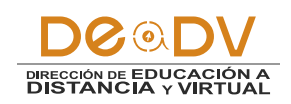

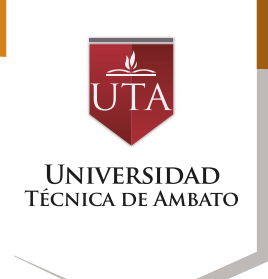

El profesor podrá configurar el día en que no se acepten más publicaciones, asi se podrá ajustar a un cronograma y captar la atención del participante.

• Umbral de mensajes para bloqueo

- En el "Periodo de tiempo parabloqueo", se puede impedir que los estudiantes puedan publicar más aportaciones que las especificadas dentro de un periodo de tiempo.

- En "Umbral de mensajes para bloqueo", se limita el número de mensajes que un alumno puede publicar. Los parámetros ajustables son: el número de mensajes permitidos en el periodo definido y el "Umbral de mensajes para advertencia".

| <ul> <li>Umbral de mensajes para b</li> </ul> | loqueo        |
|-----------------------------------------------|---------------|
| Período de tiempo para bloqueo 🕐              | No bloquear 🔻 |
| Umbral de mensajes para bloqueo<br>⑦          | 0             |
| Umbral de mensajes para<br>advertencia<br>?   | 0             |

En el siguiente cuadro de opciones, tendremos a las "Calificaciones", el profesor decidirá si la actividad de "Foro", es evaluable o no.

Calificaciones

- "Roles con permiso para calificar".
 Esta opción se cambia desde
 Administración → Administración
 del foro → Permisos.

En "Tipo de consolidación" se decide si se califican las intervenciones del foro. EI. profesor define la escala de valoración a utilizar para dichas calificaciones (de 1 a 10, de 1 a 100, etc.). Además permite elegir el tipo de calificación a aplicar (promedio de calificaciones. calificación máxima, calificación mínima. etc.).

Seleccionar el tipo de

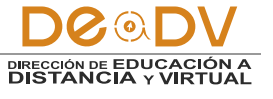

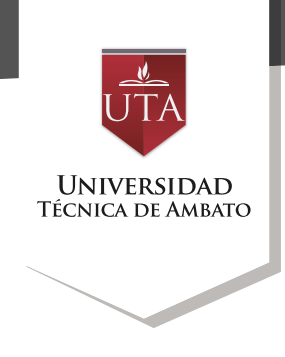

Cancelar

"Escala", de puntuación o de - Se pueden limitar las calificación, mediante la cual se calificaciones de las entradas a evaluará al alumno. un rango de fechas.

| - Calificación                                                             |                                                                                   |
|----------------------------------------------------------------------------|-----------------------------------------------------------------------------------|
| Categoría de calificación ③                                                | Sin categorizar 💌                                                                 |
| Calificación para aprobar 🕐                                                |                                                                                   |
| - Calificaciones                                                           |                                                                                   |
| Roles con permiso para calificar                                           | La comprobación de privilegios no está disponible hasta que se guarde la activida |
| Tipo de consolidación 🕐                                                    | Promedio de calificaciones 🔻                                                      |
| Escala 🕐                                                                   | Tipo Escala 🔻                                                                     |
|                                                                            | Escala Default competence scale                                                   |
|                                                                            | Puntuación máxima 100                                                             |
| Limitar las calificaciones a los<br>elementos con fechas en este<br>rango: |                                                                                   |
| Decde                                                                      | 18 • agosto • 2016 • 08 • 35 •                                                    |
| Desde                                                                      |                                                                                   |

4. Para terminar, pulsar "Guardar cambios y mostrar".

Jardar cambios y regresar al curso Guardar cambios y m

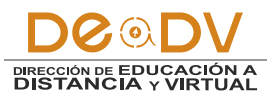

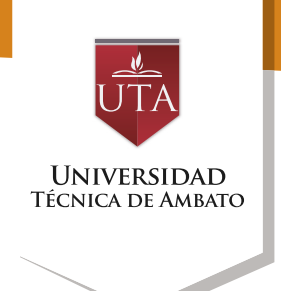

#### Modo de Uso

Accediendo al foro se puede visualizar la lista de debates existentes, y si se tiene permiso para abrir nuevos Temas, un enlace para este propósito.

| 1 | Santiago Jara<br>jue, 18 de ago de 2016, 12:08 | C |
|---|------------------------------------------------|---|
|   |                                                |   |
|   |                                                |   |
|   |                                                |   |

Para crear un nuevo tema hay que pulsar el botón "Añadir un nuevo tema de discusión". A continuación, Moodle le mostrará un nuevo formulario con los siguientes campos:

• "Asunto". Asunto del nuevo debate a crear.

• "Mensaje". El cuerpo de la intervención. Se puede utilizar para su composición el editor de texto de moodle.

• "Suscripción". El autor del debate podrá elegir suscribirse

debate podrá elegir suscribirse al foro.

• "Archivo adjunto". Si en la configuración del foro se permite adjuntar archivos, el usuario podrá examinar su escritorio en busca de un archivo para añadir al debate o directamente arrastrarlo sobre el recuadro.

• "Enviar ahora". El mensaje se envía en ese mismo momento por correo electrónico a los usuarios suscritos, sin el retardo de 15 minutos habitual.

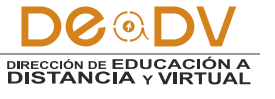

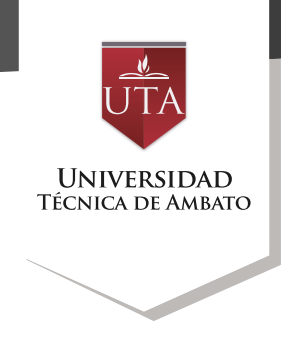

| Asunto*                                           | Re: Foro de Presentación                                            |           |          |
|---------------------------------------------------|---------------------------------------------------------------------|-----------|----------|
| Mensaje*                                          |                                                                     |           |          |
|                                                   | Hola mi nombre es Santiago Jara                                     |           |          |
| Suscripción a la discusión ⑦<br>Archivo adjunto ⑦ | Tamaño máximo para nuevos archivos: 2MB, número máximo de arr       | hivos adj | untos: 4 |
|                                                   | Archivos      Puede arrastrar y soltar archivos aquí para añadirlos |           |          |
| Enviar ahora                                      | 8                                                                   |           |          |
|                                                   | Enviar al foro Cancelar                                             |           |          |

Una vez creado el nuevo tema, el mensaje es enviado al resto de usuarios suscritos hasta pasados 15 minutos. Durante este tiempo el debate puede ser editado e incluso borrado por su autor. En caso de haber marcado la casilla "Enviar ahora", el debate es enviado a los participantes

suscritos inmediatamente. Los participantes del curso podrán intervenir respondiendo a los mensajes colocados por los usuarios.

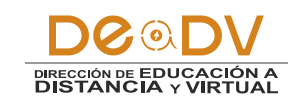

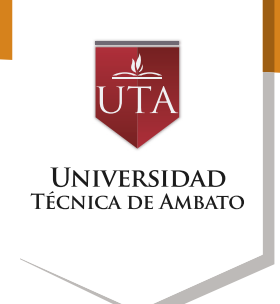

El foro permite a los usuarios suscribirse en discusiones individuales, de este modo sólo

se reciben notificaciones por correo de aquellos debates que se elijan.

| Tema                 | Comenzado por | Réplicas | Último mensaje                |  |
|----------------------|---------------|----------|-------------------------------|--|
| Foro de Presentación | Santiago Jara | 1        | Santiago Jara                 |  |
|                      |               |          | jue, 18 de ago de 2016, 12:08 |  |

El profesor tiene la opción de utilizar una escala de calificación de acuerdo a la configuración en la "Calificación", en este caso tiene una calificación del 1 al 10, existe otra calificación que consta de un solo ítem, llamada "Me gusta", para utilizarla en los Foros y de esta manera imitar la funcionalidad de las redes sociales.

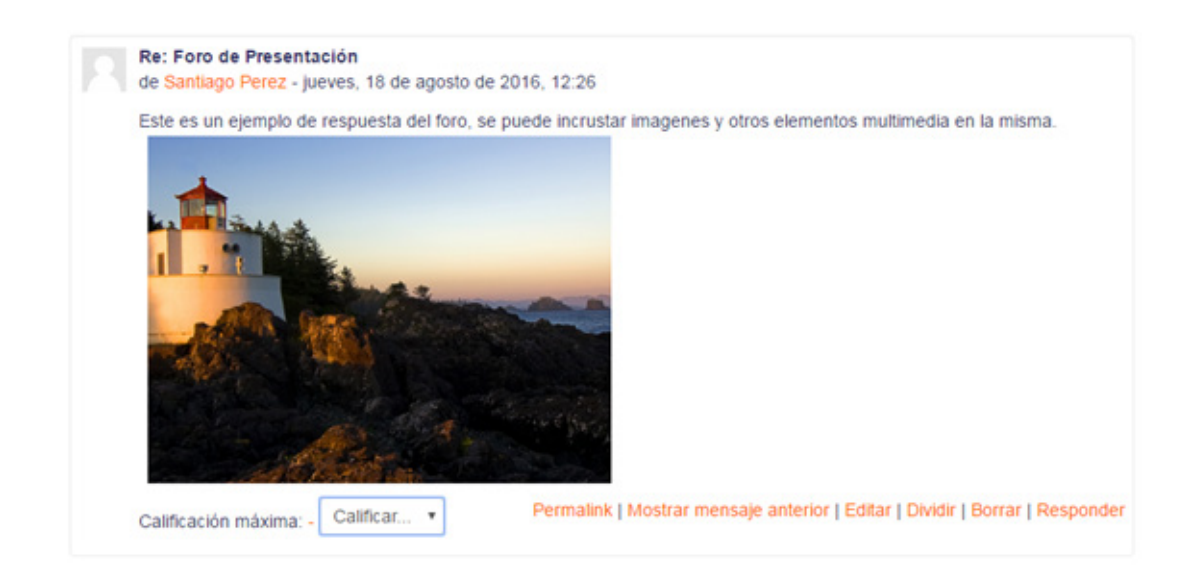

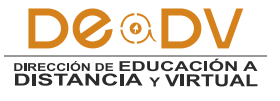